## 缓考申请审核操作手册

## 详细操作手册

1. 使用账号密码登录系统,如下依次点击:**可用应用→教务→考务管理→缓考管理,**如

下所示:

| ▲ 安散中洪料1<br>AMAUL 2006-40 INSTIT | de de Teoridades 🕋 💻                                                                                                    |                                                                                                    |         |         |
|----------------------------------|----------------------------------------------------------------------------------------------------|----------------------------------------------------------------------------------------------------|---------|---------|
| ♥ 我的收藏                           | 可用应用 = 可用卡片                                                                                                    | 100554: + 🗘                                                                                                    | 任务(0)   | 消息(1)   |
| Q、搜索可用服务                         |                                                                                                    | 个人数据                                                                                                    | 周期服务 0  |         |
| 部 97                             | 🛐 补考办理                                                                                                    | の ん 春 か の な 有 の 条 侍 が 消 息 の な ち の 、 合 の 、 合 の 、 合 の 、 合 の 、 合 の 、 合 の 、 合 の 、 合 の 、 合 の 、 合 の 、 合 の 、 合 の 、 合 の 、 合 の 、 合 の 、 合 の 、 合 の 、 合 の 、 合 の 、 合 の 、 合 の 、 合 の 、 合 の 、 ら の 、 ら の 、 の 、                                                                                                    |         |         |
| 、事服务 17                          | 2 级考管理                                                                                                    |                                                                                                    |         |         |
| 务 71                             | 🧾 缓考申请                                                                                                    |                                                                                                    |         |         |
| 毕业审核 3                           | 💽 监考安排                                                                                                    |                                                                                                    |         |         |
| 成绩管理 0<br>调课管理 2                 | → 考试安排                                                                                                    |                                                                                                    |         |         |
| 教师服务 5                           | • 考试安排设置                                                                                                    | the second second second second second second second second second second second second second second second s                                                                                                    |         |         |
| 教室管理 3                           |                                                                                                    | 业务百通车                                                                                                    |         |         |
| 教学任务 7<br>TTP=11-10 2            |                                                                                                    |                                                                                                    | -Au     |         |
| 考务管理 6                           |                                                                                                    |                                                                                                    | 享受轻松的时间 | 光吧 ~ 您没 |
| 课程管理 3                           |                                                                                                    | 办公系统 教务系统 校情数据平台 图书系统 智慧后勤                                                                                                    | 有任      | 务       |
| 排课管理 1                           |                                                                                                    |                                                                                                    |         |         |
| 培养方案 4<br>评約管理 3                 |                                                                                                    |                                                                                                    |         |         |
| 选课管理 9                           |                                                                                                    | 学工系统 财务系统 网络教学 顶岗实习 第二课堂                                                                                                    |         |         |
| 编管理 7                            |                                                                                                    |                                                                                                    |         |         |
| • 学生 <u>最</u> 务 7                | ● 安张中读科技教育                                                                                                    |                                                                                                    |         |         |
| <b>学生<b>政</b>务  7</b>            | · A * * * * * * * * * * * * * *                                                                                                    | 我的读来                                                                                                    |         |         |
| 学生影劣 7                           |                                                                                                    | <sup>₩</sup> ₩<br>₩<br>₩                                                                                                    |         |         |
| 学生最多 7                           | 金素整件連門核素常常     金素整件連門核素常常     金書のにおいていてきていた     金書のにおいていてきていた     金書のに     金書の     て、     金書の     て、     金書の     て、     金書の     て、     金書の     て、     金書の     て、     金書の     て、     金書の     て、     金書の     て、     金書の     て、     金書の     て、     金書の     て、     金書の     て、     金書の     て、     金書の     て、     金書の     て、     金書の     で、     し、     し、 | RURA<br>RURA<br>RURA |         |         |
| 学生服务 7<br>字<br>分<br>应的           |                                                                                                    | RAME<br>RAME<br>RAME |         |         |
| ◆ 学生服装 7                         |                                                                                                    | RANKE<br>RANKE<br>RANKE                                                                                                    |         |         |

2、进入"**缓考管理**"菜单,找到"**缓考审核**"如下所示:

时

| 缓考审              | <b>1核</b> 201 | 9-2020学年1学期 更已 | x    |    |     |    |      |    |   |    |        |       | _   |     |      |      |     |
|------------------|---------------|----------------|------|----|-----|----|------|----|---|----|--------|-------|-----|-----|------|------|-----|
| Q、请输入<br>1条数据 [] | (学号/姓名/       | 课程名/课程号        |      |    | 搜索  | 属级 | 搜索]  |    |   |    |        |       |     |     |      |      |     |
| 审核通              | 过审核           | 不通过 导出         |      |    |     |    |      |    |   |    |        |       |     |     |      | Ed   | 自定义 |
|                  | 操作            | 申请状态 🍦         | 学号 🍦 | 姓名 | ⇒年级 | *  | 院系 崇 | 专业 | - | 班级 | ≜<br>♥ | 课程名 🍦 | 课程号 | ÷ 3 | 序号 🍦 | 开课单位 | *   |
|                  | 详情            | 待院系审核          | ;2   | 展  | 汲   |    |      |    |   | æ  |        |       | 5   | 03  |      |      | 2   |

## 3、通过"**缓考申请查询**"能看到学生的申请记录,如下所示:

| ANHUI ZI | 中澳科技<br>HONG-AO INSTITU | 、職業學院<br>JTE OF TECHNOLOG | 缓考管理     | <b>T</b> |           |             |            |       |       | )   | 爱考审核 | <b>低</b> 考1 | 申请查询 教 | 医处长 🔻 🚺 |
|----------|-------------------------|---------------------------|----------|----------|-----------|-------------|------------|-------|-------|-----|------|-------------|--------|---------|
| 考申       | 请查看                     | 2019-2020                 | )学年1学期更改 |          |           |             |            |       |       |     | (    |             |        |         |
| 请揃λ      | 、学号/姓名/调                | <b>熊程名/课程号</b>            |          |          | 搜         | 素 [高级搜索]    |            |       |       |     |      |             |        |         |
| 武态:      | 全部 草稿                   | 待院系审核                     | 待教务处长审核  | 待教学院长审核  | 院系审核不通过   | 待教务处长审核不通过  | 待教学院长审核不通过 | 审核通过  | 审核不通过 | 撤回  |      |             |        |         |
|          | 请选择                     |                           |          |          |           |             |            |       |       |     |      |             |        |         |
|          | 请选择                     |                           |          | -        |           |             |            |       |       |     |      |             |        |         |
|          | 请选择                     |                           |          | -        |           |             |            |       |       |     |      |             |        |         |
| 单位:      | 请选择                     |                           |          | -        |           |             |            |       |       |     |      |             |        |         |
| 3据 []    | 青空搜索]                   |                           |          |          |           |             |            |       |       |     |      |             |        |         |
|          |                         |                           |          |          |           |             |            |       |       |     |      |             |        |         |
| 导出       |                         |                           |          |          |           |             |            |       |       |     |      |             |        |         |
| 导出       | 大态 👙                    | 审核意见 ⇔                    | *등 ♠     | 姓名       | ▶<br>▶ 年级 | ▲<br>▽ 院系 → | 专业 🖕 班     | £88 ≑ | 课程名   | 课程号 | *    | 课序号 🎈       | 开课单位   | 是否因公    |